## 新纪元期货-博易闪电手使用说明

公司采用的博易"新一代闪电手"快速下单系统,该系统简便易学、下单迅速,且提供止损止盈、条件下单、快捷反手等高级功能。

## 特色介绍

方便 — 自动填入合约、价格、默认手数。合约随行情窗口变动,价格、手数随合约变动;

快速 — 点一次鼠标或敲一次键盘即可下单。无需预先选择"买卖、开平",迅速且不易下错单;
直观 — 持仓、委托并列显示,持仓盈亏、委托状态即时刷新。

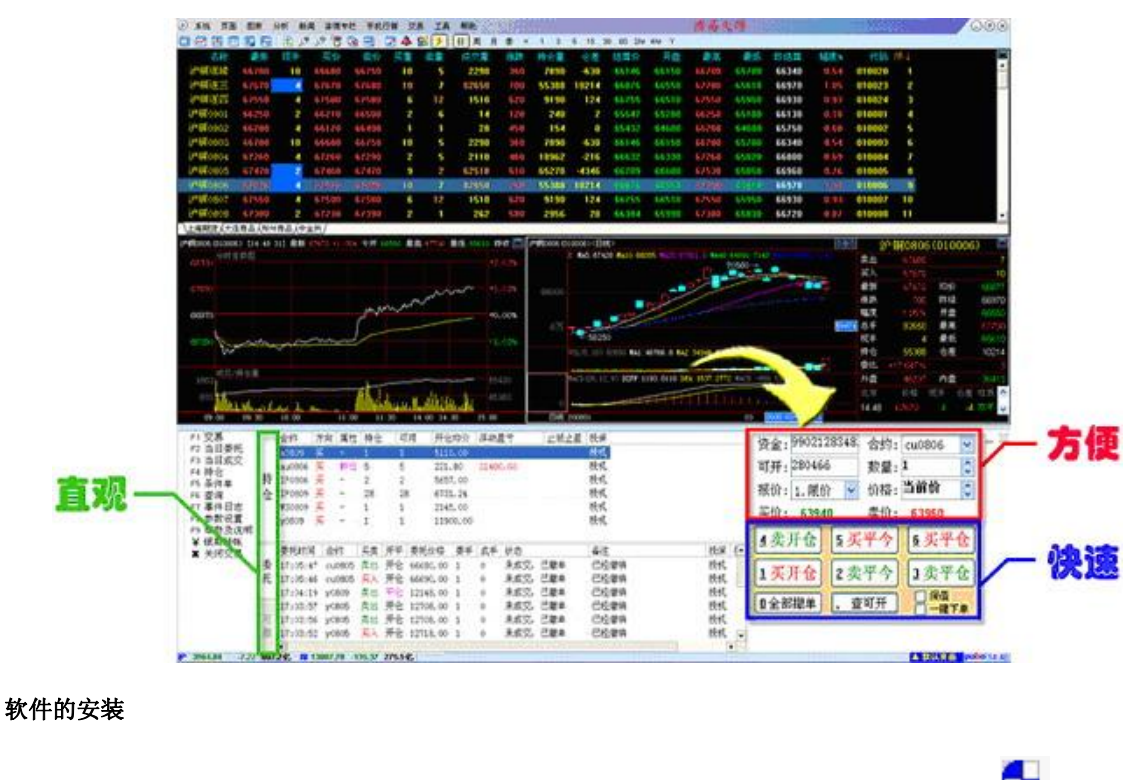

1、 客户登陆公司网站首页 <u>http://www.neweraqh.com.cn</u> 点击"交易软件"栏目,下载软件

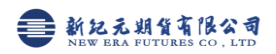

| 文件下載 - 安全警告                                                         |
|---------------------------------------------------------------------|
| 您想运行或保存此文件吗?                                                        |
| 名称: pobo_futures.exe<br>类型: 应用程序, 2.47 MB<br>发送者: www.pobo.net.cn   |
| 点击此按钮<br>自动下载                                                       |
| 来目 Internet 的文件可能对您有所帮助,但此文件类型可能危害您的计算机。如果您不信任其来源,请不要运行或保存该软件。有何风险? |

2、点击"运行"软件会自动下载并自动打开安装界面,如果点击"保存",则会见将软件下载到本地硬盘,

需要在本地硬盘双击下载的文件安装。如图

| 已完成 27% (总共 pobo_futures.exe) 📃 🗌 🗙                                |  |  |  |
|--------------------------------------------------------------------|--|--|--|
| G<br>正在打开:<br>pobo_futures. exe 来自 www.pobo.net. cn                |  |  |  |
|                                                                    |  |  |  |
| 估计剩余时间: 18 秒(已复制 610 KB,共 2.47 MB)<br>下载到: 临时文件夹<br>传输速度: 107 KB/秒 |  |  |  |
| ▼ 下載完毕后关闭该对话框 (1)                                                  |  |  |  |
| 打开 (0) 打开文件夹 (P) <b>取消</b>                                         |  |  |  |
|                                                                    |  |  |  |
| Internet Explorer - 安全警告                                           |  |  |  |
| 无法验证发行者。您确定要运行此软件吗?                                                |  |  |  |
| 名称: pobo_futures.exe<br>发行者: <b>未知发行商</b>                          |  |  |  |
| 运行 (2) 不运行 (2)                                                     |  |  |  |
| 此文件没有有效的数字签名以验证其发行者。您应该只运行来自信任的<br>发行者的软件。 <u>如何确定要运行的软件?</u>      |  |  |  |

3、下载完毕后弹出安装界面,点击"完成",安装完毕。

## 软件的使用

1、 登录行情系统

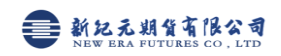

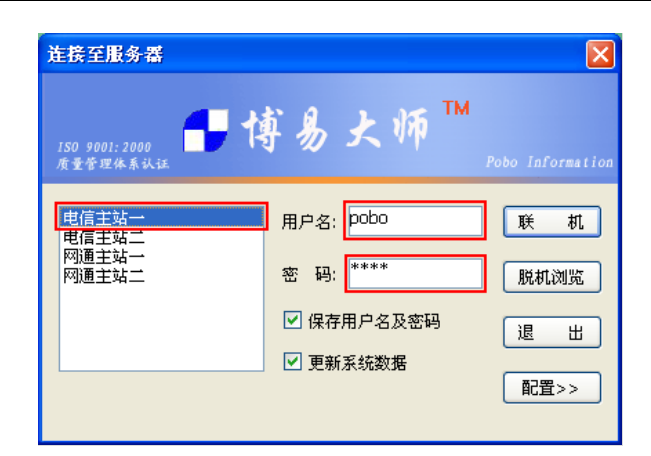

根据您的网络情况,选择合适的行情服务器(电信或网通),输入用户名及密码,点击"联机"按钮。 注意:此处应填入行情用户名及密码,而不是交易客户号及交易密码。

2、登录交易系统

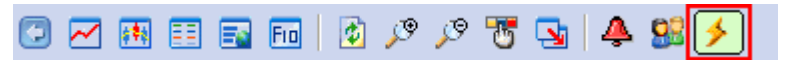

请确认博易大师上部工具栏中的"闪电状"按钮为按下状态,如上图所示。如未处于该状态,请将其 按下。此时,交易登录界面应该出现在博易大师的底部。

| 交易站点:       | XX 期货电信站点 🗸 🗸 🗸 |
|-------------|-----------------|
| 客 户 号:      | 101 🛛 🗸 保存      |
| 交易密码:       |                 |
|             |                 |
| <u>免责条款</u> | 登录 退出           |

输入交易客户号及交易密码,并点击"登录"按钮。您还可以根据您的网络情况选择合适的交易服务

3、开仓

登录成功后,将出现如下的交易界面:

| 合约: cu0804 | ✔ □ 保值             | 1.开仓 🔽             |
|------------|--------------------|--------------------|
| 查可开数量      | 数量:                | 1                  |
| 1.限价       | ✔ 价格:              | 当前价 🗘              |
|            | <u>61990</u><br>买入 | <u>61970</u><br>卖出 |

4、设置交易窗口为浮动模式

此时交易界面变为下图所示状态, "闪电手工具栏"也会自动显示:

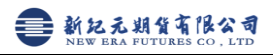

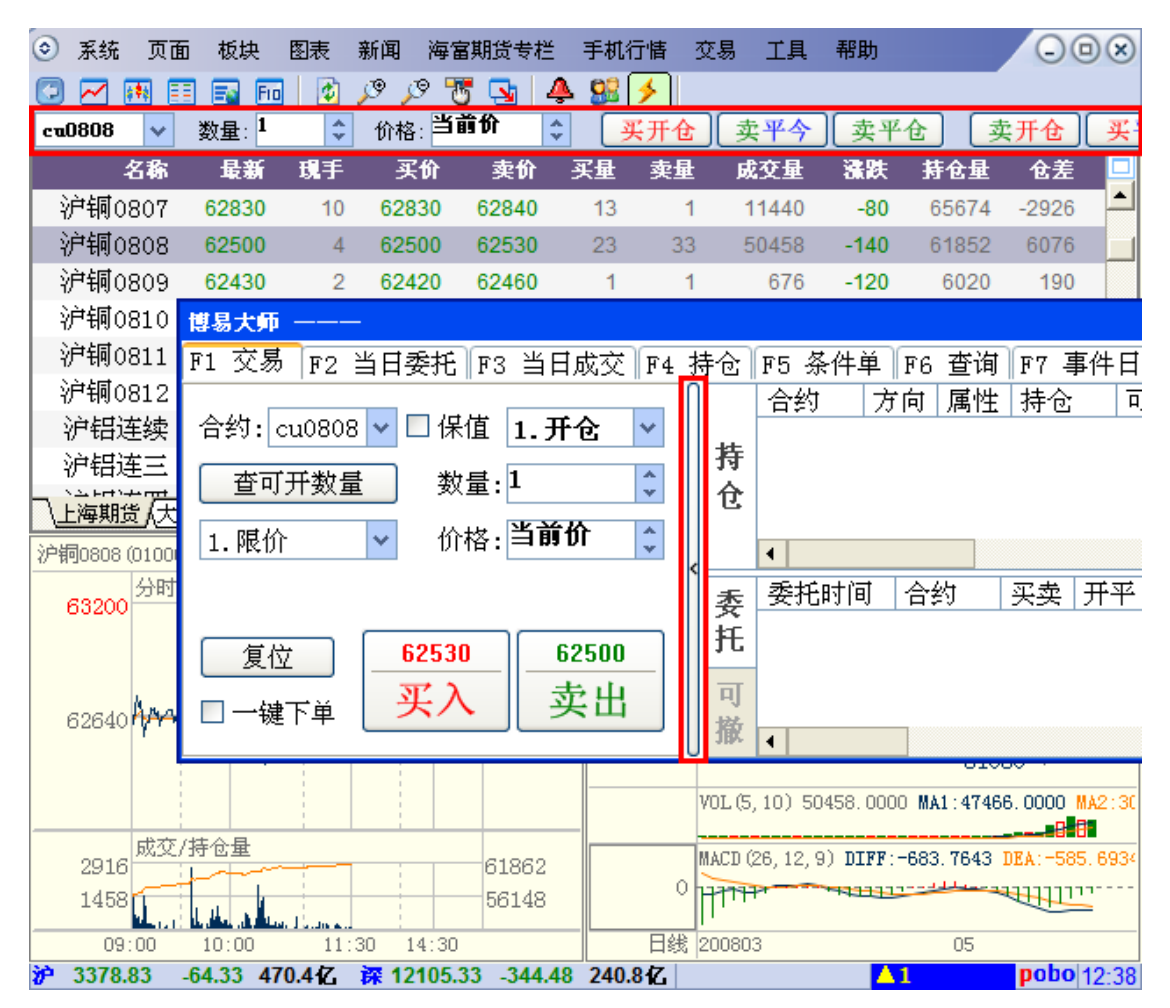

详细操作说明见软件帮助里的使用说明

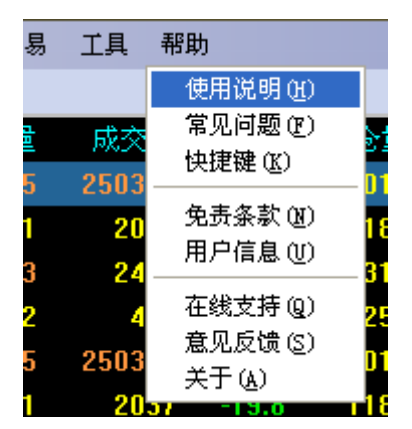